## **Tutorial JPA em ambiente Eclipse**

## Antes de iniciar execute o script do banco de dados no SQLYOG ou outra ferramenta de sua preferência

1-Selecione a perspectiva Java JPA: window, open perspective, other, JPA. Crie um novo projeto JPA. Para tal vá a File, New, JPA Project.

| PA Project                                                                                                    |                                                                                                    |                        | ID                                                                                               |
|----------------------------------------------------------------------------------------------------|----------------------------------------------------------------------------------------------------|------------------------|--------------------------------------------------------------------------------------------------|
| Configure JPA proje                                                                                                    | ect settings.                                                                                                    |                        |                                                                                                  |
| Project na <u>m</u> e: TRA                                                                                                    | ABPEDENT                                                                                                    |                        |                                                                                                  |
| Project location                                                                                                    |                                                                                                    |                        |                                                                                                  |
| Use <u>d</u> efault loc                                                                                                    | ation                                                                                                    |                        |                                                                                                  |
| Location: C:\prog                                                                                                    | jjava\TESTE\helios\TRABPEDENT                                                                                                    |                        | Browse                                                                                           |
| Target r <u>u</u> ntime                                                                                                    |                                                                                                    |                        |                                                                                                  |
| GlassFish Server O                                                                                                    | pen Source Edition 3 (Java EE 6)                                                                                                    | -                      | New <u>R</u> untime                                                                              |
| Configuration                                                                                                    |                                                                                                    |                        |                                                                                                  |
|                                                                                                    |                                                                                                    |                        | 1933 - 5955                                                                                      |
| Default Configurat<br>A good starting po<br>EE 6) runtime, Add                                                                                                    | tion for GlassFish Server Open Source Edition<br>oint for working with GlassFish Server Open S<br>litional facets can later be installed to add ne                                  | Sourc<br>w fu          | Mod <u>i</u> fy<br>e Edition 3 (Java<br>nctionality to                                           |
| Default Configurat<br>A good starting po<br>EE 6) runtime. Add<br>the project.<br>EAR membership                                                                                                    | tion for GlassFish Server Open Source Edition<br>oint for working with GlassFish Server Open S<br>litional facets can later be installed to add ne                                  | Sourc<br>w fui         | Mod <u>i</u> fy<br>e Edition 3 (Java<br>nctionality to                                           |
| Default Configurat<br>A good starting pc<br>EE 6) runtime. Add<br>the project.<br>EAR membership                                                                                                    | tion for GlassFish Server Open Source Edition<br>oint for working with GlassFish Server Open S<br>litional facets can later be installed to add ne<br>an EAR                        | Sourc<br>w fui         | Mod <u>i</u> fy<br>e Edition 3 (Java<br>nctionality to                                           |
| Default Configural<br>A good starting po<br>EE 6) runtime. Add<br>the project.<br>EAR membership<br>Add project to a<br>EAR project name:                                                            | tion for GlassFish Server Open Source Edition<br>pint for working with GlassFish Server Open S<br>litional facets can later be installed to add ne<br>an EAR                        | ▼ (<br>Sourc<br>ew fui | Mod <u>i</u> fy<br>e Edition 3 (Java<br>nctionality to<br>New <u>P</u> roject                    |
| Default Configural<br>A good starting po<br>EE 6) runtime. Add<br>the project.<br>EAR membership<br>Add project to a<br>EAR project name:<br>Working sets                                            | tion for GlassFish Server Open Source Edition<br>oint for working with GlassFish Server Open S<br>litional facets can later be installed to add ne<br>an EAR<br>EAR                 | ▼ (<br>Sourc<br>:w fui | Mod <u>i</u> fy<br>e Edition 3 (Java<br>nctionality to<br>New <u>P</u> roject                    |
| Default Configural<br>A good starting po<br>EE 6) runtime. Add<br>the project.<br>EAR membership<br>Add project to a<br>EAR project name:<br>Working sets                                            | tion for GlassFish Server Open Source Edition<br>pint for working with GlassFish Server Open S<br>litional facets can later be installed to add ne<br>an EAR<br>EAR<br>working sets | Sourcew fur            | Mod <u>i</u> fy<br>e Edition 3 (Java<br>nctionality to<br>New <u>P</u> roject                    |
| Default Configural<br>A good starting po<br>EE 6) runtime. Add<br>the project.<br>EAR membership<br>Add project to a<br>EAR project name:<br>Working sets<br>Working sets:                           | tion for GlassFish Server Open Source Edition<br>oint for working with GlassFish Server Open S<br>litional facets can later be installed to add ne<br>on EAR<br>EAR<br>working sets | Cource w function      | Mod <u>i</u> fy<br>e Edition 3 (Java<br>nctionality to<br>New <u>P</u> roject<br>S <u>e</u> lect |
| Default Configural<br>A good starting po<br>EE 6) runtime. Add<br>the project.<br>EAR membership<br>Add project to a<br>EAR project name:<br>Working sets<br>Add project to<br>Working sets:         | tion for GlassFish Server Open Source Edition<br>pint for working with GlassFish Server Open S<br>litional facets can later be installed to add ne<br>an EAR<br>EAR<br>working sets | v (<br>Sourc<br>w fui  | Mod <u>i</u> fy<br>e Edition 3 (Java<br>nctionality to<br>New <u>P</u> roject<br>S <u>e</u> lect |
| Default Configural<br>A good starting po<br>EE 6) runtime. Add<br>the project.<br>EAR membership<br>Add project to a<br>EAR project name:<br>Working sets<br>Working sets:                           | tion for GlassFish Server Open Source Edition<br>pint for working with GlassFish Server Open S<br>litional facets can later be installed to add ne<br>an EAR<br>EAR<br>working sets | (                      | Mod <u>i</u> fy<br>e Edition 3 (Java<br>nctionality to<br>New <u>P</u> roject<br>S <u>e</u> lect |
| Default Configural<br>A good starting pc<br>EE 6) runtime. Add<br>the project.<br>EAR membership<br>Add project to a<br>EAR project name:<br>Working sets<br>Add projec <u>t</u> to<br>Working sets: | tion for GlassFish Server Open Source Edition<br>pint for working with GlassFish Server Open S<br>litional facets can later be installed to add ne<br>an EAR<br>EAR<br>working sets | v (<br>Sourc<br>ew fui | Mod <u>i</u> fy<br>e Edition 3 (Java<br>nctionality to<br>New <u>P</u> roject<br>S <u>e</u> lect |

2-Defina a pasta onde o projeto será salvo e as outras opções deixe-as como na figura acima .

Clique next e na próxima tela, next novamente. A tela exibida será essa:

| PA Facet                                                                                                    | IPA                                               |
|----------------------------------------------------------------------------------------------------|---------------------------------------------------|
| Configure JPA settings.                                                                                                    |                                                   |
| <u>P</u> latform                                                                                                    |                                                   |
| EclipseLink 2.1.x                                                                                                    | •                                                 |
| JPA implementation                                                                                                    |                                                   |
| Type: User Library                                                                                                    | •                                                 |
| 🔲 🛋 Apache Tomcat 7.0                                                                                                    | <b>&gt;</b>                                       |
| 📝 🛋 EclipseLink 2.1.0 - Helios                                                                                                    | = 😢                                               |
| GLASFISH3                                                                                                    |                                                   |
| 🔲 🛋 glassfish21                                                                                                    | <b>T</b>                                          |
| Include libraries with this application                                                                                                    |                                                   |
|                                                                                                    |                                                   |
| Connection                                                                                                    |                                                   |
| <u>C</u> onnection                                                                                                    |                                                   |
| Connection<br><none></none>                                                                                                    |                                                   |
| <u>C</u> onnection<br><none></none>                                                                                                    | ✓ Add connection                                  |
| <u>Connection</u><br><none><br/><u>Add driver library to build path</u></none>                                                                                                    | ▼<br>Add connection<br>Connect                    |
| Connection None>       Add driver library to build path       Driver:                                                                                                    | ▼<br><u>Add connection</u><br><u>Connect</u>      |
| Connection None>       Add driver library to build path       Driver:       Override default catalog from connection                                                                                                | ▼<br><u>Add connection</u><br><u>Connect</u><br>▼ |
| Connection None>       Add driver library to build path       Driver:       Override default catalog from connection                                                                                                | ▼<br>Add connection<br>Connect                    |
| Connection None>       Add driver library to build path       Driver:       Override default catalog from connection       Catalog:       Override default schema from connection                                   | ▼<br>Add connection<br><u>Connect</u><br>▼        |
| Connection None> Add driver library to build path Driver: Qverride default catalog from connection Catalog: Override default schema from connection                                                                 | ▼<br>Add connection<br><u>Connect</u><br>▼        |
| Connection Add driver library to build path Driver: Qverride default catalog from connection Catalog: Override default schema from connection Schema:                                                               | ✓<br>Add connection<br><u>Connect</u><br>✓        |
| Connection None>          Add driver library to build path         Driver:         Qverride default catalog from connection         Catalog:         Override default schema from connection         Schema:        | ▼<br>Add connection<br><u>Connect</u><br>▼        |
| Connection <none>         Add driver library to build path         Driver:         Override default catalog from connection         Catalog:         Override default schema from connection         Schema:</none> | Add connection Connect                            |
| Connection None>          Add driver library to build path         Driver:         Qverride default catalog from connection         Catalog:         Override default schema from connection         Schema:        | Add connection<br>Connect                         |

3-Se a plataforma EclipseLink não estiver disponível, clique no ícone <sup>1</sup> do lado direito da tela e siga as instruções para baixá-la. Após baixar, selecione a biblioteca EclipseLink conforme acima. Em *Connection*, se não houver conexões disponíveis, clique em *AddConnection*. Na tela exibida (abaixo), selecione a conexão Mysql e dê um

nome a ela.

| New Connection Profile                                                                                                    |                       |
|----------------------------------------------------------------------------------------------------|-----------------------|
| Connection Profile<br>Create a MySQL connection profile.                                                                                                    |                       |
| <u>Connection Profile Types:</u>                                                                                                    |                       |
| type filter text                                                                                                    |                       |
| <ul> <li>DB2 for z/OS</li> <li>Derby</li> <li>Generic JDBC</li> <li>HSQLDB</li> <li>Informix</li> <li>Ingres</li> <li>MaxDB</li> <li>MySQL</li> <li>Oracle</li> <li>PostgreSQL</li> <li>SQL Server</li> <li>SQLite</li> <li>Sybase ASA</li> <li>Sybase ASE</li> </ul> |                       |
| Na <u>m</u> e:                                                                                                    |                       |
| New MySQL                                                                                                    |                       |
| vescription (optional):                                                                                                    |                       |
| (?) < <u>Back</u> <u>Next &gt;</u>                                                                                                    | <u>F</u> inish Cancel |

4-Depois pressione next e na tela seguinte (abaixo), preencha os dados do banco de dados e pressione finish.

| New Connection Profile                                                                                                    |
|----------------------------------------------------------------------------------------------------|
| Specify a Driver and Connection Details<br>Select a driver from the drop-down and provide login details for the<br>connection. |
| Drivers: MySQL JDBC Driver5.1.10                                                                                               |
| General Optional                                                                                                    |
| D <u>a</u> tabase: database                                                                                                    |
| URL: jdbc:mysql://localhost:3306/trabped                                                                                       |
| User name: root                                                                                                    |
| Pass <u>w</u> ord:                                                                                                    |
| Save password                                                                                                    |
|                                                                                                    |
|                                                                                                    |
|                                                                                                    |
|                                                                                                    |
|                                                                                                    |
|                                                                                                    |
|                                                                                                    |
| <u>Connect when the wizard completes</u> <u>Iest Connection</u>                                                                |
| Connect every time the workbench is <u>s</u> tarted                                                                            |
| (?) < <u>Back</u> <u>Next</u> > <u>Finish</u> Cancel                                                                           |

5-Se não houver nenhum driver no combobox *drivers* na tela acima, clique no ícone
"+" à direita. A seguinte série de telas mostra o que deve ser selecionado.
5.1-Dê o nome mostrado em *DriverName:*

| ame/Type IAR List Properties |               | values.        |
|------------------------------|---------------|----------------|
| vailable driver templates:   |               |                |
| Name                         | System Vendor | System Version |
| ⊿ Database                   |               |                |
| GoogleCloudSql               |               |                |
| MySQL JDBC Driver            | MySQL         | 4.0            |
| MySQL JDBC Driver            | MySQL         | 4.1            |
| MySQL JDBC Driver            | MySQL         | 5.0            |
| •                            |               |                |
| river <u>n</u> ame:          |               |                |
| MySQL JDBC Driver5.1.10      |               |                |
| river <u>t</u> ype:          |               |                |
|                              |               |                |

5.2-Clique na aba JAR List. Se não houver drivers, clique em Add JAR/Zip e selecione o arquivo no local correto:

| New Driver Definition                                                                                                    | ×                                                                                          |
|----------------------------------------------------------------------------------------------------|--------------------------------------------------------------------------------------------|
| Specify a Driver Template and Definition Name                                                                                                    |                                                                                            |
| Specify a driver template, then modify details in the fields below to provide a unique r<br>list of required jars, and set any available and applicable property values. | name, a                                                                                    |
| Name/Type JAR List Properties                                                                                                    |                                                                                            |
| Driver <u>f</u> iles:                                                                                                    |                                                                                            |
| C:\diversos\JDBCMYSQL\mysql-connector-java-5.1.10\mysql-connector-java-5.1.1(                                                                                            | <u>A</u> dd JAR/Zip<br><u>E</u> dit JAR/Zip<br><u>R</u> emove JAR/Zip<br><u>C</u> lear All |
| < +                                                                                                    |                                                                                            |
| ? Ок                                                                                                    | Cancel                                                                                     |

5.3-Vá à aba Properties e preencha os dados do banco:

| ame/Type JAR List Properties | ailable and applicable property values. |
|------------------------------|-----------------------------------------|
| Properties:                  |                                         |
| Property                     | Value                                   |
| General                      |                                         |
| Connection URL               | jdbc:mysql://localhost:3306/trabped     |
| Database Name                | database                                |
| Driver Class                 | com.mysql.jdbc.Driver                   |
| Password                     |                                         |
| User ID                      | root                                    |
|                              |                                         |
|                              |                                         |
|                              |                                         |

6-Criação das classes JPA. Clique com o botão direito sobre o nome do projeto , depois JPA Tools e em seguida Generate Entities from Tables. A tela a seguir se abre:

| Generate C                  | ustom Entities                                                                        |              |
|-----------------------------|---------------------------------------------------------------------------------------|--------------|
| Select Tab<br>Select tables | les<br>to generate entities from.                                                     | <b>Q</b>     |
| Connection:                 | Mysqltrabped                                                                          | -            |
|                             | (Note: You must have an active connection to select schema.)                          |              |
| <u>S</u> chema:             | trabped                                                                               | •            |
| <u>T</u> ables:             | <ul> <li>clientes</li> <li>itens_pedido</li> <li>pedidos</li> <li>produtos</li> </ul> |              |
| ✓ Update cla                | ess list in persistence.xml                                                           | ore Defaults |
| ?                           | < <u>B</u> ack <u>N</u> ext > <u>F</u> inish                                          | Cancel       |

Selecione a conexão que você criou, o nome do esquema (nome do banco de dados que você criou para o trabalho, que deve ser *trabped*) e depois selecione as tabelas cujas entities serão geradas.

7) O wizard cria todas as relacionamentos entre as tabelas, convenientemente:

| Generate Custom Entities                                                              |                                  |                           |
|---------------------------------------------------------------------------------------|----------------------------------|---------------------------|
| Table Associations           Edit a table association by selecting it                 | and modifying the contro         | ols in the editing panel. |
| Table <u>a</u> ssociations                                                            |                                  |                           |
| *<br>Each pedidos has many itens_pedido.<br>*<br>Each produtos has many itens_pedido. | 1<br>▶ ि pedid<br>1<br>▶ ि produ | ios 👘                     |
| *                                                                                     | 1<br>► 🔂 cliente                 | es                        |
|                                                                                       |                                  |                           |
|                                                                                       |                                  |                           |
| ? < <u>B</u> a                                                                        | ck <u>N</u> ext >                | <u>F</u> inish Cancel     |

8-Continue pressionando Next na sequência de telas. Atente para as opções de geração:

Entity access: Como Campo (Field) ou propriedade (Property)

Associations Fetch (como os dados são retornados): Eager (todos de uma vez, mais rápido o acesso mas pode consumir muita memória) Lazy (por demanda, mais lento porém consome menos memória).

Collection properties type: em relações 1:n, o lado n pode ser gerado como set ou list.

| Generate Cust                                                                                                    | tom Entities           |                                             |                                |  |  |
|----------------------------------------------------------------------------------------------------|------------------------|---------------------------------------------|--------------------------------|--|--|
| Customize Defaults                                                                                                    |                        |                                             |                                |  |  |
| Optionally customize aspects of entities that will be generated by default<br>from database tables. A Java package should be specified.                                                 |                        |                                             |                                |  |  |
| Mapping defaults                                                                                                    |                        |                                             |                                |  |  |
| Key generator:                                                                                                    |                        | auto                                        | •                              |  |  |
| Sequence <u>n</u> am                                                                                                    | Sequence <u>n</u> ame: |                                             |                                |  |  |
| You can use the patterns \$table and/or \$pk in the sequence name<br>These patterns will be replaced by the table name and the primar<br>column name when a table mapping is generated. |                        |                                             | uence name.<br>the primary key |  |  |
| Entity <u>a</u> ccess:                                                                                                    |                        | ● <u>F</u> ield ◎ <u>P</u> roperty          |                                |  |  |
| Associations fe                                                                                                    | etch:                  |                                             |                                |  |  |
| Collection prop                                                                                                    | perties <u>t</u> ype:  | ⊚ java.util.Setౖ                            |                                |  |  |
| 🔲 Always gen                                                                                                    | erate option           | al JPA annotations and DDL parameters       |                                |  |  |
|                                                                                                    |                        |                                             |                                |  |  |
| Domain java c                                                                                                    | lass                   |                                             | ]                              |  |  |
| Source fol <u>d</u> er:                                                                                                    | TRABPEDE               | NT/src                                      | Br <u>o</u> wse                |  |  |
| Pac <u>k</u> age:                                                                                                    | model                  |                                             | Bro <u>w</u> se                |  |  |
| Superclass:                                                                                                    |                        |                                             | Brows <u>e</u>                 |  |  |
| Interfaces:                                                                                                    | 🛈 java.io.             | Serializable                                | <u>A</u> dd                    |  |  |
|                                                                                                    |                        | [                                           | Remove                         |  |  |
|                                                                                                    |                        |                                             |                                |  |  |
|                                                                                                    |                        |                                             |                                |  |  |
|                                                                                                    |                        |                                             |                                |  |  |
|                                                                                                    |                        |                                             |                                |  |  |
|                                                                                                    |                        |                                             |                                |  |  |
|                                                                                                    |                        |                                             |                                |  |  |
| ?                                                                                                    |                        | < <u>B</u> ack <u>N</u> ext > <u>Finish</u> | Cancel                         |  |  |

| Generate Custon                                                                                                    | n Entities                                                                                                    |        |
|----------------------------------------------------------------------------------------------------|----------------------------------------------------------------------------------------------------|--------|
| Customize Indivi                                                                                                    | dual Entities                                                                                                    |        |
| Tables and column         ▷       itens         ▷       itens_pedia         ▷       itens_pedia         ▷       itens         ▷       itens         ▷       itens         ▷       itens | s                                                                                                    |        |
| Mapping default                                                                                                    | s                                                                                                    |        |
| <u>C</u> lass name:                                                                                                    | Produto                                                                                                    |        |
| Key generator:                                                                                                    | auto                                                                                                    | •      |
| Sequence <u>n</u> ame:                                                                                                    | You can use the patterns \$table and/or \$pk in the sequence name.<br>These patterns will be replaced by the table name and the primary<br>column name when a table mapping is generated. | key    |
| Entity <u>a</u> ccess:                                                                                                    |                                                                                                    |        |
| Domain java cla                                                                                                    | ss                                                                                                    |        |
| Superclass:<br>Interfaces:                                                                                                    | java.io.Serializable                                                                                                    | Add    |
| ?                                                                                                    | < <u>B</u> ack <u>N</u> ext > <u>Finish</u>                                                                                                    | Cancel |

9-Abrir o arquivo persistence.xml (você vai encontrá-lo dentro na árvore do projeto, dentro de JPA Content) e incluir as seguintes linhas dentro de <persistence-unit> antes de </persistence-unit>

</properties>

10-Crie uma classe de nome TesteEntidades e "cole" todo o código abaixo nela. Em seguida execute essa classe clicando com o botão direito sobre o nome da mesma, em seguida *Run as* e depois *Java Application*.

package model; import java.util.ArrayList; import java.util.Date; import java.util.List; import java.util.Set; import java.util.Iterator; import javax.persistence.EntityManager; import javax.persistence.EntityManagerFactory; import javax.persistence.EntityTransaction; import javax.persistence.Persistence;

public class TesteEntidades {
 private EntityManagerFactory emf;
 private EntityManager em;
 private String PERSISTENCE\_UNIT\_NAME = "TRABPEDENT";

```
/**

* @param args

*/

public static void main(String[] args) {
```

TesteEntidades hello = new TesteEntidades(); hello.initEntityManager(); hello.read(); hello.closeEntityManager();

## }

private void read() {
 Pedido p = (Pedido)em.createQuery("Select p from Pedido p where
p.codped=1").getSingleResult();

```
List<ItensPedido> ip = p.getItensPedidos();
Iterator itip = ip.iterator();
while (itip.hasNext()){
ItensPedido item = (ItensPedido)itip.next();
```

```
Produto produto = item.getProduto();
           Pedido pedido = item.getPedido();
           Cliente cliente = p.getCliente();
           System.out.println ("Pedido: "+pedido.getCodped() );
           System.out.println("Data: "+pedido.getDatped());
           System.out.println("Cliente: "+cliente.getNomcli());
           System.out.println("Produto: " + produto.getNompro());
           System.out.println("Quantidade: " + item.getQtditem());
           System.out.println("Valor unitario: "+ item.getValoritem());
             }
       }
      private void initEntityManager() {
         emf =
Persistence.createEntityManagerFactory(PERSISTENCE_UNIT_NAME);
         em = emf.createEntityManager();
       }
       private void closeEntityManager() {
         em.close();
         emf.close();
       }
```

}